## Quick Guide Using to WebEx Meetings

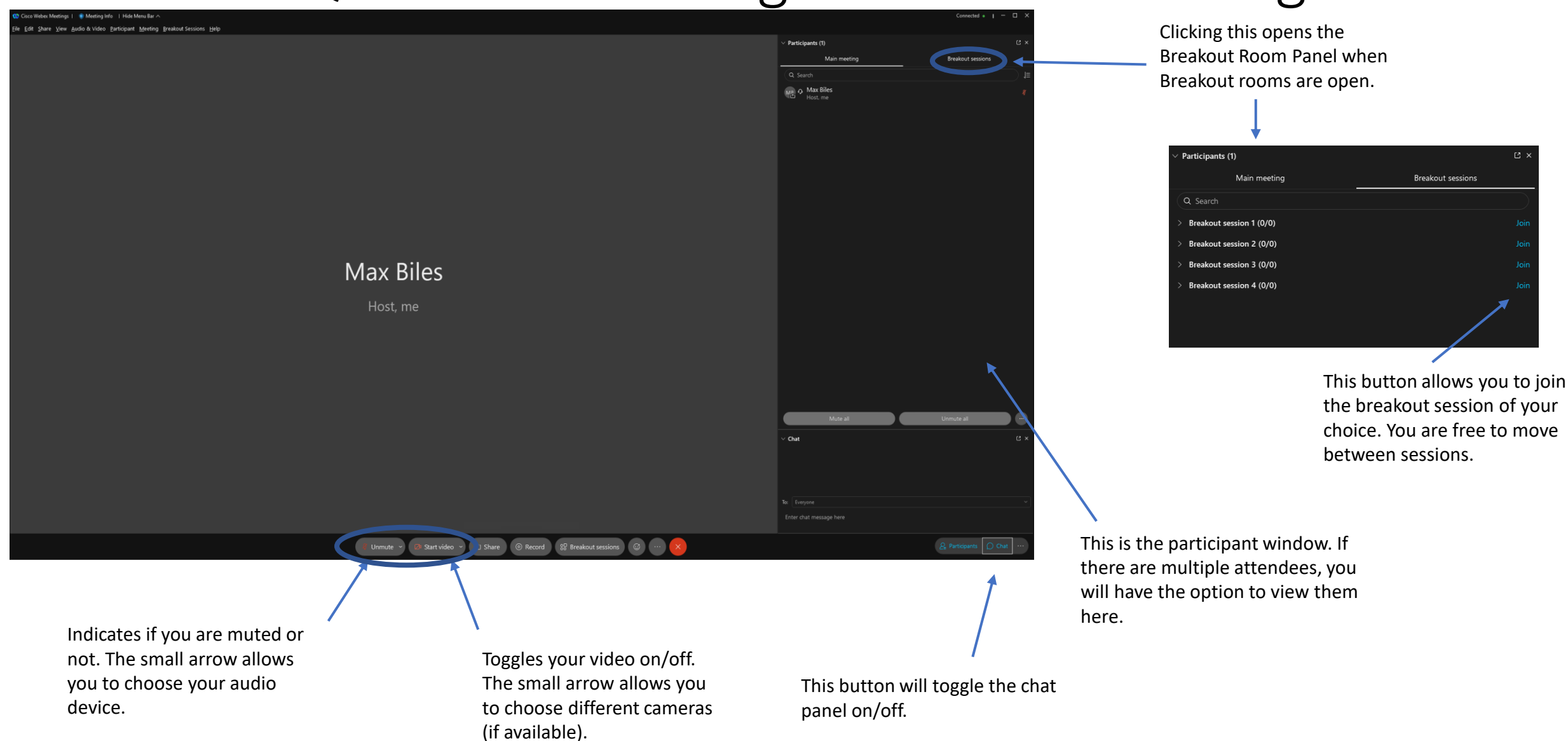